# Warengruppen & Erlösgruppen

In diesem Kurzleitfaden erfahren Sie, wie Sie die Grundstruktur Ihres Artikelwesens in velo.port aufbauen, um später von einer möglichst präzisen Auswertung zu profitieren.

## Hintergrund

Wichtig zu wissen ist zunächst, dass es in velo.port wesentliche Unterschiede zwischen einer Warengruppe und einer Erlösgruppe gibt. Hier die Definition im Einzelnen:

### Warengruppe

- Kann Untergruppen enthalten (z.B. Hauptgruppe: *BereiFUNG*; Untergruppen: *ReiFeN*, *SCHLÄUCHE*, *VENTILE*)
- Dient zur Strukturierung des Artikelstamms ("Warengruppenbaum") und erleichtert so die Orientierung
- Gliedert die Inventurliste. Diese wird nach Warengruppe und Untergruppe sortiert ausgegeben
- Ermöglicht die Zuordnung einer Erlösgruppe. Alle Artikel in der Untergruppe *SCHLÄUCHE* können somit automatisch als *ERSATZTEIL* gekennzeichnet werden, alle *KörBE* können als *ZUBEHÖR* definiert werden.

### Erlösgruppe

- Dient zur Strukturierung aller Umsätze
- Ermöglicht eine Kennzahlenermittlung
- Beispiel Fahrzeuge: Fahrräder können die Erlösgruppen *PEDELEC, S-PEDELEC, LIEGERAD, DREIRAD*, etc. tragen und werden so auch in der Verkaufsauswertung geführt.
- Beispiel Artikel: Hier ist eine Untergliederung der Umsätze in *ERSATZTEIL, ZUBEHÖR, ARBEITSWERTE, RABATTE, ANZAHLUNGEN, GUTSCHEINE,* etc. möglich

## Ablauf Warengruppenanlage

Als ersten Schritt bei der Einrichtung von velo.port empfehlen wir den Aufbau des Warengruppenbaums:

Wählen Sie **STAMMDATEN >> WARENGRUPPEN** 

Über SUCHE STARTEN (F5) erhalten Sie die Liste der bisher angelegten Hauptgruppen.

| Suche nach in bezeichnung 💌  | Suche starten (F5) |
|------------------------------|--------------------|
| Gefundene Sätze              |                    |
| Warengruppe                  | Neu                |
| 1000 Dienstleistungen        | Bearbeiten         |
| 2000 Antriebsteile           |                    |
| 2100 Ausstattung/Anbauteile  | Abbrechen          |
| 2200 Rahmen/Gabel/Steuersatz |                    |
| 2300 Lenker/Vorbau/Griffe    |                    |
| 2400 Sattel/Stütze           |                    |
| 3000 Bereifung               |                    |
| 4000 Bremsen                 |                    |
| 5000 Beleuchtung/Reflektoren |                    |
| 6000 Laufräder/Laufradteile  |                    |
| 7000 E-Bike-Teile            |                    |
| 8000 Zubehör                 |                    |
| 8100 Taschen/Körbe           |                    |
| 8200 Schlösser/Sicherheit    |                    |
| 8300 Bekleidung              |                    |
| 8400 Helme                   |                    |

- 1. Eine vorangestellte Ordnungszahl ist nicht zwingend nötig, kann aber zur Sortierung genutzt werden.
- 2. Über den Button *Neu* können Sie eine neue Hauptgruppe mit Untergruppen anlegen, über *BEARBEITEN* gelangen Sie in die Ansicht der jeweiligen Untergruppe.

Achtung: Fahrzeuge werden in velo.port grundsätzlich separat geführt. Eine eigene Warengruppe ist nicht vorgesehen! 3. Die Beispiel-Warengruppe **8000 ZUBEHÖR** sieht aus wie folgt:

| 🛎 🔨 Warengru                                                            | uppen            | Legen Sie hie<br>der Hauptg | Legen Sie hier den Namen<br>der Hauptgruppe fest |                 |                                                    | ×                                     |  |
|-------------------------------------------------------------------------|------------------|-----------------------------|--------------------------------------------------|-----------------|----------------------------------------------------|---------------------------------------|--|
| Bezeichnung: 8000 Zubehör                                               |                  |                             |                                                  |                 | Abweichende Auswahl für<br>die Untergruppe möglich |                                       |  |
| Untergruppen:                                                           |                  | Bezeichnung                 |                                                  | Erlö            | sgruppe                                            | Bestands-<br>führung                  |  |
|                                                                         | ×                | Batterien                   |                                                  |                 |                                                    |                                       |  |
|                                                                         | ×                | Fahrradcomputer             |                                                  |                 |                                                    | ×                                     |  |
|                                                                         | ×                | GPS-Geräte                  |                                                  | Verkauf Zubehör |                                                    | ×                                     |  |
|                                                                         | ×                | Karten/Bücher               |                                                  | Verkauf Zubehör |                                                    | 2                                     |  |
|                                                                         | ×                | Kindersitze                 |                                                  |                 |                                                    | 2                                     |  |
|                                                                         | ×                | Nahrungsmittel              |                                                  | Verkauf Zubehör |                                                    | 2                                     |  |
|                                                                         | ×                | Pflegemittel                |                                                  | Verkauf Zubehör |                                                    | 2                                     |  |
|                                                                         | ×                | Pumpen                      | en                                               |                 |                                                    | 2                                     |  |
|                                                                         | ×                | Spanngurte/Spanngummis      | ngurte/Spanngummis                               |                 |                                                    | 2                                     |  |
|                                                                         | ×                | Trinkflaschen               |                                                  |                 |                                                    | ×                                     |  |
|                                                                         | ×                | Werkzeuge                   |                                                  |                 |                                                    |                                       |  |
|                                                                         | Neue Untergruppe |                             |                                                  |                 |                                                    |                                       |  |
| Erlösgruppe: Verkauf Zubehör 🗸                                          |                  |                             | Abweichende Auswahl für                          |                 |                                                    |                                       |  |
| die Unterg                                                              |                  |                             |                                                  |                 | die Untergru                                       | ppe möglich                           |  |
| Bestandführung:                                                         |                  |                             |                                                  |                 |                                                    |                                       |  |
| Speichern Löschen Abbrechen                                             |                  |                             |                                                  |                 |                                                    | Abbrechen                             |  |
| Setzen Sie das H                                                        | läkch            | en, wenn velo.port Sie      | T                                                | Zu              | ordnung eine<br>lauptwareng                        | er Erlösgruppe zur<br>ruppe und allen |  |
| beim Einfügen eines Artikels in eine                                    |                  |                             |                                                  |                 | Untergruppe                                        | n (sofern nicht                       |  |
| Rechnung/Reparatur vor einem nicht<br>ausreichenden Bestand warnen soll |                  |                             |                                                  |                 | abweiche                                           | nd gewählt)                           |  |

### 4. Praxistipps:

- a. Meist ist eine abweichende Erlösgruppenzuordnung der Untergruppe nicht nötig. In der Warengruppe *DIENSTLEISTUNGEN* ist dies jedoch sinnvoll (siehe unten)
- b. velo.port passt die Erlösgruppe intelligent an den Vorgang an. Ein Artikel mit der Erlösgruppe VERKAUF TEIL wird in einem Werkstattauftrag automatisch in ein WERKSTATT TEIL konvertiert. Dies verbessert die Auswertungsgüte.

5. Die Warengruppe 1000 DIENSTLEISTUNGEN sieht hingegen folgendermaßen aus:

| <u>≰</u>                                     |                                  |                           |                   |                      |  |  |  |
|----------------------------------------------|----------------------------------|---------------------------|-------------------|----------------------|--|--|--|
| Warengruppen                                 |                                  |                           |                   |                      |  |  |  |
|                                              |                                  |                           |                   |                      |  |  |  |
| Bezeichnung:                                 | zeichnung: 1000 Dienstleistungen |                           |                   |                      |  |  |  |
| Untergruppen:                                |                                  | Bezeichnung               | Erlösgruppe       | Bestands-<br>führung |  |  |  |
|                                              | ×                                | Anzahlung                 | Anzahlung         |                      |  |  |  |
|                                              | ×                                | Entsorgung/Recycling      | Dienstleistung    |                      |  |  |  |
|                                              | ×                                | Gutscheine                | Gutschein         |                      |  |  |  |
|                                              | ×                                | Porto/Verpackung/Versand  | Versand/Transport |                      |  |  |  |
|                                              | ×                                | Rabatt (Fahrrad)          | Rabatt(Fahrrad)   |                      |  |  |  |
|                                              | ×                                | Rabatt (Teile/Zubehör)    | Rabatt(Sonstiges) |                      |  |  |  |
|                                              | ×                                | Radabholung/-auslieferung | Dienstleistung    |                      |  |  |  |
|                                              | ×                                | Vermietung                | Leihrad/Mietrad   |                      |  |  |  |
| Neue Untergruppe                             |                                  |                           |                   |                      |  |  |  |
|                                              |                                  |                           |                   |                      |  |  |  |
| Erlösgruppe: Dienstleistung                  |                                  |                           |                   |                      |  |  |  |
| Bestandführung:  Speichern Löschen Abbrechen |                                  |                           |                   |                      |  |  |  |

- a. Die BESTANDSFÜHRUNG ist deaktiviert, da es sich um nicht zählbare Artikel handelt, bei denen folglich auch keine Bestandswarnung sinnvoll ist.
   Bei deaktivierter Bestandsführung wird ein Artikel in Bestandslisten, der Inventur oder bei Lagerwertberechnungen immer mit einem Bestand von "null" berücksichtigt.
- b. Die Untergruppen weichen beinahe alle von der Hauptgruppenzuordnung ab

### Ausblick

Sie haben mit der Strukturierung Ihres Warengruppenbaumes die Grundlage für eine geordnete Artikelverwaltung und eine saubere Auswertung gelegt.

### Der nächste Schritt ist nun:

• Anlegen von Artikeln über die Artikelverwaltung (F6)

Beachten Sie hierzu den Kurzleitfaden "Artikel anlegen" oder das Schulungsvideo auf www.velo-port.de/support